### ProcSim – οδηγίες χρήσης.

To ProcSim είναι ένα εργαλείο προσομοίωσης – Οπτικοποίησης του Datapath του απλού επεξεργαστή που περιγράφεται στο μάθημα (και στο βιβλίο). Το εργαλείο αυτό εκτελεί προγράμματα γραμμένα σε γλώσσα μηχανής όπως την έχετε διδαχθεί στο μάθημα και δείχνει τις τιμές όπως αυτες "ταξιδευουν" μέσα στον επεξεργαστή. Επίσης παρέχει τα περιεχόμενα του αρχείου καταχωρητών (register file), της μνήμης εντολών και της μνήμης δεδομένων.

To ProcSim μπορείτε να το βρείτε στο διαδίκτυο (<u>http://www.jamesgart.com/procsim/</u>) στην περιοχή του μαθήματος υπάρχει μια έκδοση με μια μικρή διόρθωση για linux, αντιγράψτε το αρχείο ProcSim.tar.gz στην περιοχή σας και αποσυμπιέστε τα περιεχόμενα.

### cp ~hy225/ProcSim/ProcSim.tar.gz . tar -xvf ProcSim.tar.gz

Ανοίξτε τον φάκελο ProcSim όπου θα δείτε τα εξής αρχεία:

| N | Name                                 |  |  |  |  |
|---|--------------------------------------|--|--|--|--|
| ⊳ | Classes                              |  |  |  |  |
|   | icon.gif                             |  |  |  |  |
|   | MIPS R2000 1 Fetching and Increm.sim |  |  |  |  |
|   | MIPS R2000 1 Fetching and Increm.xml |  |  |  |  |
|   | MIPS R2000 3 arithm slt beq swlw.sim |  |  |  |  |
|   | MIPS R2000 3 arithm slt beq swlw.xml |  |  |  |  |
|   | MIPS R2000 4 all others and jmp.sim  |  |  |  |  |
|   | MIPS R2000 4 all others and jmp.xml  |  |  |  |  |
|   | MIPS R2000 5 all jmp and addi.sim    |  |  |  |  |
|   | MIPS R2000 5 all jmp and addi.xml    |  |  |  |  |
|   | MIPS R2000 Just R-Format.sim         |  |  |  |  |
|   | MIPS R2000 Just R-Format.xml         |  |  |  |  |
|   | 🝠 ProcSim.exe                        |  |  |  |  |
|   | ABC readme.txt                       |  |  |  |  |
|   | z run.sh                             |  |  |  |  |
|   | ABC sample.asm                       |  |  |  |  |
|   | sample addi.asm                      |  |  |  |  |
|   | ample and or.asm                     |  |  |  |  |
|   | sample jump.asm                      |  |  |  |  |
|   | sample just R-Format.asm             |  |  |  |  |
|   | sample machinecode.asm               |  |  |  |  |
|   | sample multiply.asm                  |  |  |  |  |
|   | sample negative, slt.asm             |  |  |  |  |

Σε ενα τερματικό, αφου μεταφερθείτε στον φάκελο αυτό, πληκτρολογήστε ./run.sh

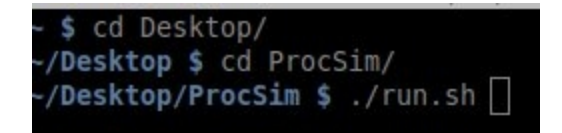

Εναλλακτικά, μπορείτε να το τρέξετε σε Windows εκτελώντας το "ProcSim.exe". Αφού το κάνετε αυτό θα δείτε να ανοίγουν τα παράθυρα:

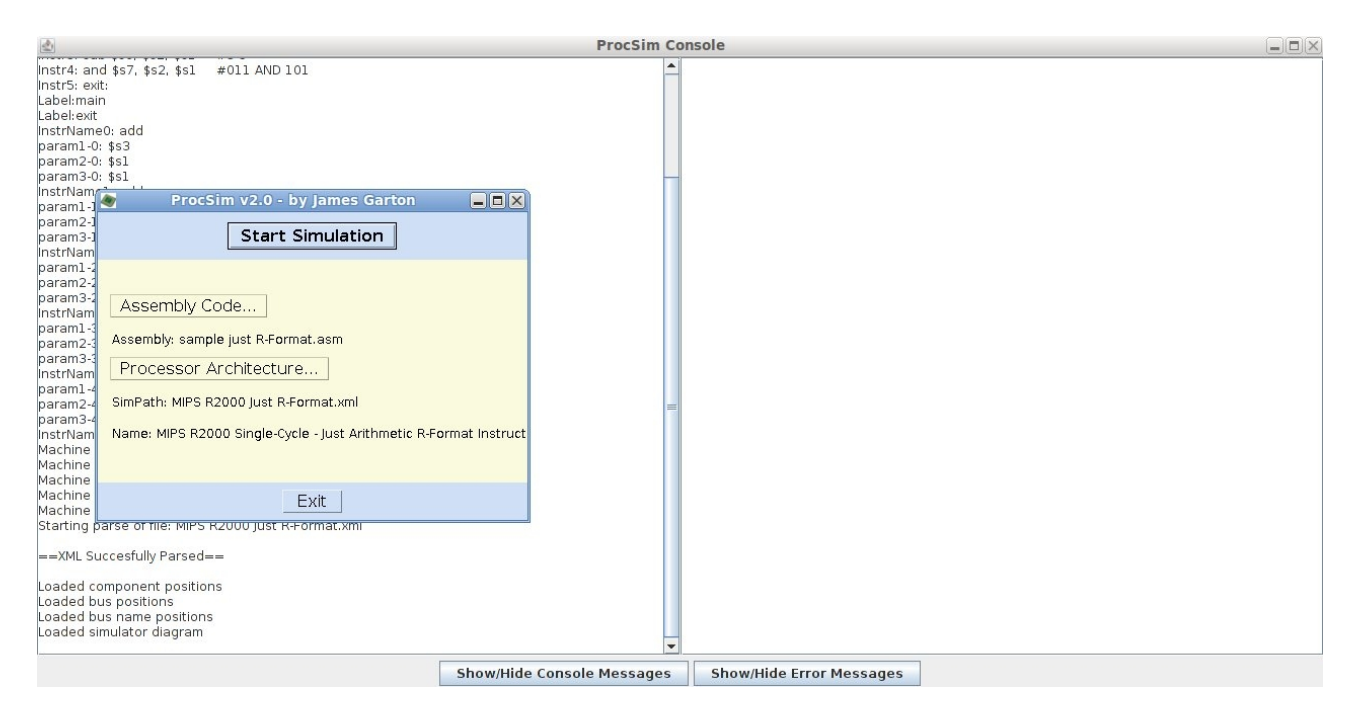

Πατώντας "Start Simulation" θα δειτε να ανοίγουν μερικά άλλα παράθυρα.

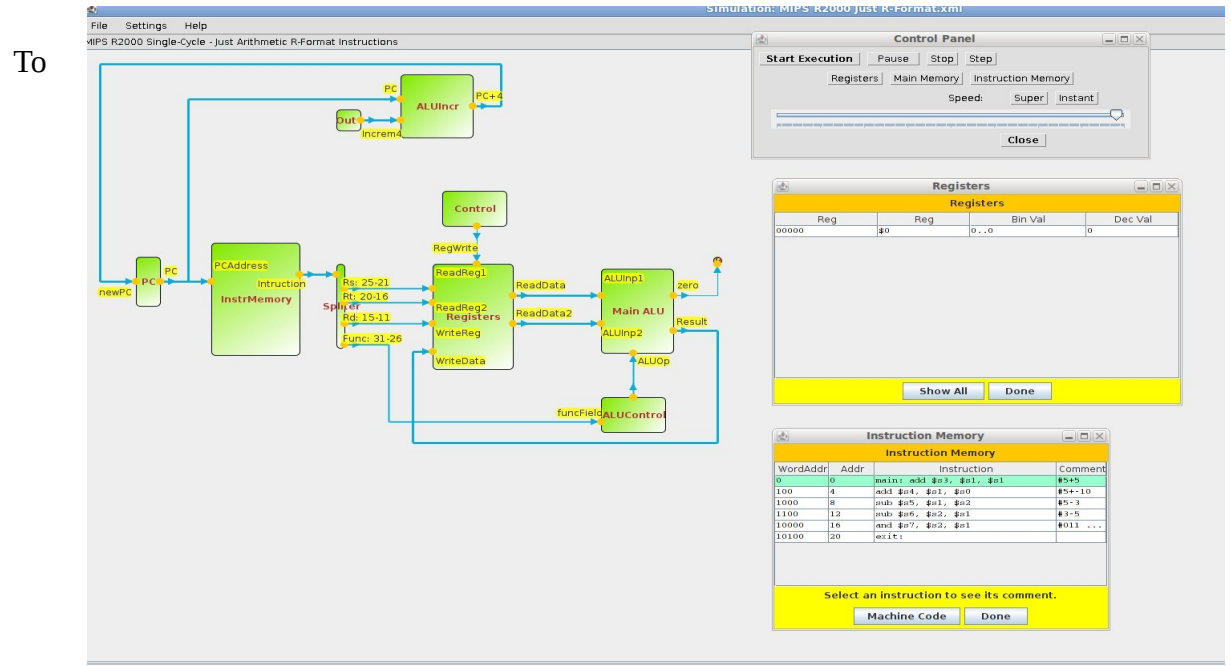

κυρίως παράθυρο έχει το σχεδιο του datapath που προσομοιώνουμε.

Τα άλλα τρία είναι απο πάνω προς τα κάτω όπως εμφανίζονται τα:

**Control Panel:** Ορίζει την ταχύτητα της προσομοίωσης και ποια άλλα παράθυρα θα φαίνονται. **Registers:** Δείχνει τα περιεχόμενα του register file.

Instruction Memory: Δείχνει τα περιεχόμενα της μνήμης εντολών.

Πατώντας "start execution" στο παράθυρο "Control Panel" ξεκινάει η προσομοίωση της εκτέλεσης και μπορούμε να δούμε τις τιμές πάνω στα καλώδια καθώς αυτές 'ταξιδευουν' απο το ένα μέρος του datapath στο άλλο.

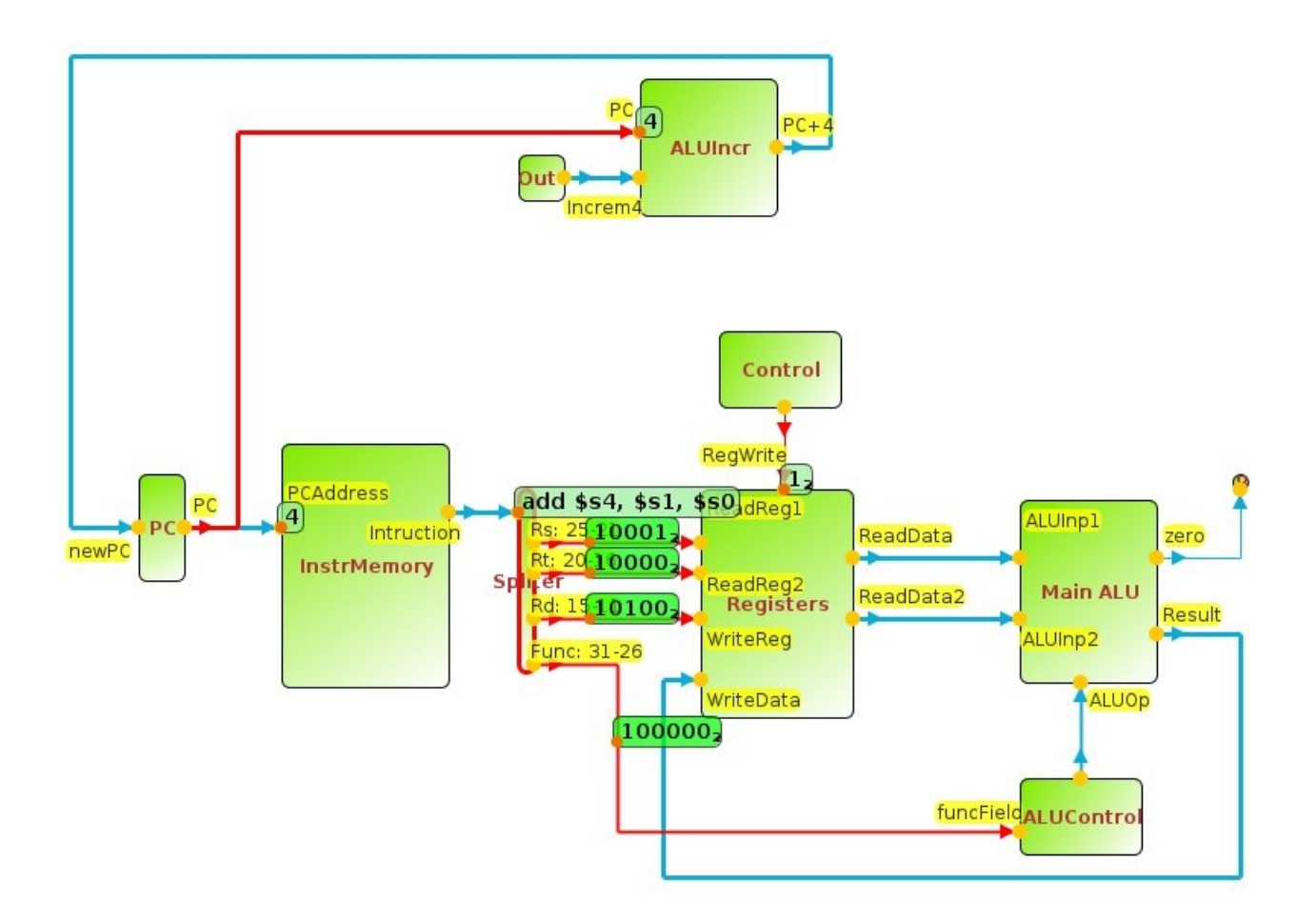

Διαλέγοντας File → Open Sim απο το μενού του κυρίως παραθύρου μπορούμε να φορτώσουμε διαφορετικα datapaths απο τα διαφορετικά αρχεία .xml που βρίσκονται μέσα στο directory του ProcSim.

| Name                                 |  |
|--------------------------------------|--|
| 📄 classes                            |  |
| 😻 icon.gif                           |  |
| MIPS R2000 1 Fetching and Increm.sim |  |
| MIPS R2000 1 Fetching and Increm.xml |  |
| MIPS R2000 3 arithm slt beq swlw.sim |  |
| MIPS R2000 3 arithm slt beq swlw.xml |  |
| MIPS R2000 4 all others and jmp.sim  |  |
| MIPS R2000 4 all others and jmp.xml  |  |
| MIPS R2000 5 all jmp and addi.sim    |  |
| 🚧 MIPS R2000 5 all jmp and addi.xml  |  |
| MIPS R2000 Just R-Format.sim         |  |
| MIPS R2000 Just R-Format.xml         |  |
| 🖅 ProcSim.exe                        |  |
| readme.txt                           |  |
| z run.sh                             |  |
| sample.asm                           |  |
| 📰 sample addi.asm                    |  |
| sample and or.asm                    |  |
| sample jump.asm                      |  |

Τα Datapaths όλα αφορούν τον ίδιο επεξεργαστή που μάθαμε στο μάθημα, απλά το κάθε ένα είναι σε διαφορετικό στάδιο υλοποίησης.

Π.χ: το **"MIPS R2000 1 Fetching and Increm.xml"** Δείχνει μόνο το κομμάτι του datapath για το fetch των εντολών και την άυξηση του Program Counter.

Αφου διαλέξουμε κάποιο απο αυτά (Στο παράδειγμα μας το "MIPS R2000 5 all jmp and addi.xml" που είναι και το πληρέστερο), βλέπουμε το νέο datapath να σχηματίζεται στο κυρίως παράθυρο:

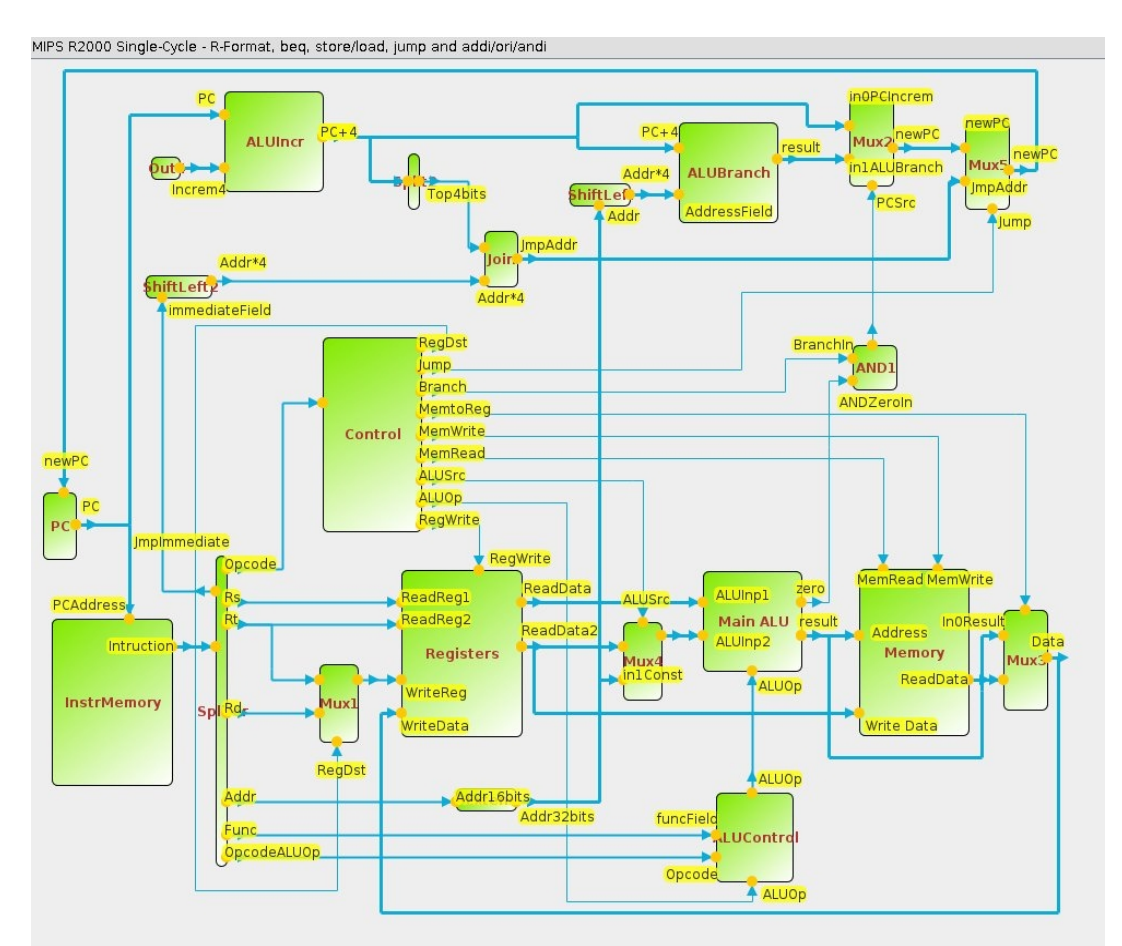

Μπορούμε επίσης να διαλέξουμε διαφορετικά προγράμματα που θα τρέξουμε στην προσομοίωση μας επιλέγοντας file → Open Assembly απο το μενου του κυρίως παραθύρου και επιλεοντας κάποιο .asm αρχείο απο το directory του ProcSim.

Τα περιεχόμενα του νεου αρχείου .asm φαινονται στο παράθυρο "Instruction Memory".

| Places        | Name                                 | ~ | Size      | Modified   |
|---------------|--------------------------------------|---|-----------|------------|
| Search        | MIPS R2000 3 arithm slt beg swlw sim |   | 3.9 kB    | 17/09/2005 |
| Recently Used | WIPS B2000 3 arithm sit beg swiw.xml |   | 19.8 kB   | 17/09/2005 |
| classes       | MIPS R2000 4 all others and imp.sim  |   | 4.6 kB    | 17/09/2005 |
| 🕈 vvasil      | MIPS R2000 4 all others and imp.xml  |   | 23,4 kB   | 17/09/2005 |
| Desktop       | MIPS R2000 5 all jmp and addi.sim    |   | 4,7 kB    | 18/09/2005 |
| File System   | MIPS R2000 5 all jmp and addi.xml    |   | 25,7 kB   | 17/09/200  |
| Dropbox       | MIPS R2000 Just R-Format.sim         |   | 1,6 kB    | 18/09/200  |
|               | MIPS R2000 Just R-Format.xml         |   | 8,7 kB    | 19/09/200  |
|               | 灯 ProcSim.exe                        |   | 1,3 MB    | 26/09/200  |
|               | 📰 readme.txt                         |   | 10,2 kB   | 15/11/200  |
|               | 🔁 run.sh                             |   | 43 bytes  | 18:51      |
|               | 📰 sample.asm                         |   | 565 bytes | 19/09/200  |
|               | 📰 sample addi.asm                    |   | 420 bytes | 17/09/200  |
|               | sample and or.asm                    |   | 223 bytes | 17/09/200  |
|               | 📄 sample jump.asm                    |   | 493 bytes | 17/09/2005 |
|               | sample just R-Format.asm             |   | 255 bytes | 18/09/2005 |
|               | sample machinecode.asm               |   | 493 bytes | 20/09/2005 |
|               | sample multiply.asm                  |   | 324 bytes | 19/09/2005 |
|               | sample negative, slt.asm             |   | 688 bytes | 17/09/2005 |

### **Control Panel:**

Μπορείτε να ελέγξετε την προσομοίωση απο το παράθυρο "Control Panel".

Πατώντας Start Execution ξεκινάει η προσομοίωση, μπορειτε να την σταματήσετε με τα πλήκτρα **pause** και **stop** και να ελέγξετε την ταχύτητα μέσω της μπάρας στο κάτω μέρος καθώς και μέσω των πλήκτρων **super** και **instant**. Πειραματιστείτε ελέυθερα.

Τα πλήκτρα "**Registers**", "**Main Memory**" και "**Instruction Memory**" εμφανίζουν ή κρύβουν τα αντίστοιχα παράθυρα που δείχνουν τα περιεχόμενα των Μνημών (Δεδομενων και Instructions) και αρχείου καταχωρητών αντίστοιχα.

| 2         | Control Panel                            |          |
|-----------|------------------------------------------|----------|
| Start Exe | ution Pause Stop Step                    |          |
|           | Registers Main Memory Instruction Memory |          |
|           | Speed: Super Instant                     |          |
|           |                                          | }        |
|           | Close                                    |          |
| p         | Close                                    | <u>ل</u> |

#### **<u>Registers:</u>**

Το παράθυρο "registers" δείχνει τα περιεχόμενα του Register File.

Πατήστε "Show all" για να δείτε τα περιεχόμενα όλων των καταχωρητών διαφορετικά φαίνονται μόνο οι καταχωρητές που έχουν χρησιμοποιηθεί απο το πρόγραμμα μέχρι εκείνη την στιγμή.

|                   | 1            | Registers           |     |  |
|-------------------|--------------|---------------------|-----|--|
| Reg Reg Bin Val [ |              |                     |     |  |
| 00000             | \$0          | 00                  | 0   |  |
| 10000             | \$s0         | 1111111111111111111 | -10 |  |
| 10001             | \$31         | 0101                | 5   |  |
| 10010             | <b>\$</b> s2 | 011                 | 3   |  |
| 10011             | \$33         | 01010               | 10  |  |
|                   |              |                     |     |  |
|                   |              |                     |     |  |

### **Instruction Memory:**

Στο παράθυρο αυτό φαίνονται τα περιεχόμενα της μνήμης εντολών, είτε σε μορφή κώδικα assembly είτε σε δυαδική μορφή πατώντας το πλήκτρο "Machine code"

| 2              |      | Instruction Memory         |               |
|----------------|------|----------------------------|---------------|
|                |      | Instruction Memory         |               |
| WordAddr       | Addr | Instruction                | Comment       |
| 0              | 0    | main: add \$s3, \$s1, \$s1 | #5+5          |
| 100            | 4    | add \$s4, \$s1, \$s0       | #5+-10        |
| 1000           | 8    | sub \$s5, \$s1, \$s2       | #5 - <u>3</u> |
| 1100           | 12   | sub \$s6, \$s2, \$s1       | #3-5          |
| 10000          | 16   | and \$s7, \$s2, \$s1       | #011 AND 101  |
| 10100 20 exit: |      |                            |               |
|                |      |                            |               |
|                |      | #5+5                       |               |
|                |      | Machine Code Done          |               |

Αντίστοιχα, υπάρχει και το παράθυρο της κύριας μνήμης (Μνήμης Δεδομένων) με την δυνατότητα να δείχνει όλες τις θέσεις μνήμης ή μόνο αυτές που έχουν χρησιμποιηθεί.

| 2        | Main Memory                           |          |         |   |
|----------|---------------------------------------|----------|---------|---|
|          | Mai                                   | n Memory |         |   |
| ByteAddr | WordAddr                              | ByteVal  | WordVal |   |
| 0        | 0                                     | 0        | 0       | - |
| 1        |                                       | 0        |         |   |
| 2        |                                       | 0        |         |   |
| 3        |                                       | 0        |         |   |
| 4        | 1                                     | 0        | 0       |   |
| 5        |                                       | 0        |         |   |
| 6        | · · · · · · · · · · · · · · · · · · · | 0        |         |   |
| 7        | · · · · · · · · · · · · · · · · · · · | 0        |         |   |
| 8        | 2                                     | 0        | 0       |   |
| 9        |                                       | 0        |         |   |
| 10       |                                       | 0        |         |   |
| 11       |                                       | 0        |         |   |
| 12       | 3                                     | 0        | 0       |   |
| 13       |                                       | 0        |         | - |

### <u>Οδηγίες για Windows</u>

### **<u>1ος Τρόπος</u>** (new)

Αφού κατεβάσετε το procsim από την περιοχή του μαθήματος ή απο το site :

http://jamesgart.com/procsim/

όπου θα επιλέξετε να κατεβάσετε την έκδοση που δείχνει η παρακάτω εικόνα

Download (1.03MB) ProcessorSim Windows - Just for Windows. Download (2.11MB) ProcessorSim - chould work on most OSs (read the readme.bxt). You need the new Java 1.5 (v5) runtimes. You can download it here. Minimum Requirements: Processor: 1GHz Memory: 64MB Resolution Monitor: 1024\*768 Windows: 2000/XP (Not tested on other systems - but should work on Linux and most other OSs as it is Java based)

Θα αποσυμπιέσετε το αρχείο που κατεβάσατε θα ανοίξετε τον φάκελο και θα τρέξετε το procsim πατώντας στο εικονίδιο της παρακάτω εικόνας.

| MIPS R200 | 0 Just R-Format | 9/19/2005 10:26 PM | XML File    | 9 KB     |
|-----------|-----------------|--------------------|-------------|----------|
| 🐠 ProcSim |                 | 9/26/2005 2:20 PM  | Application | 1,248 KB |
| 🧾 readme  |                 | 11/15/2005 3:17 PM | TXT File    | 10 KB    |

# Εάν δεν τρέχει και σας βγάζει διάφορα error πρέπει να κατεβάσουμε την Java SE Runtime Enviroment 8.

Πηγαίνετε στον παρακάτω σύνδεσμο : http://www.oracle.com/technetwork/java/javase/downloads/jre8-downloads-2133155.html

και κατεβάστε την 32-bit έκδοση της JR8 για windows όπως φαίνεται στην εικόνα :

| Children .                 |               |                                  |  |  |
|----------------------------|---------------|----------------------------------|--|--|
| Accept Licen               | nse Agreement | Decline License Agreement        |  |  |
| Product / File Description | File Size     | Download                         |  |  |
| Linux x86                  | 56.92 MB      | jre-8u121-linux-i586.rpm         |  |  |
| Linux x86                  | 72.76 MB      | jre-8u121-linux-i586.tar.gz      |  |  |
| Linux x64                  | 54.39 MB      | jre-8u121-linux-x64.rpm          |  |  |
| Linux x64                  | 70.26 MB      | jre-8u121-linux-x64.tar.gz       |  |  |
| Mac OS X                   | 62.28 MB      | jre-8u121-macosx-x64.dmg         |  |  |
| Mac OS X                   | 53.91 MB      | jre-8u121-macosx-x64.tar.gz      |  |  |
| Solaris SPARC 64-bit       | 52.05 MB      | jre-8u121-solaris-sparcv9.tar.gz |  |  |
| Solaris x64                | 49.9 MB       | jre-8u121-solaris-x64.tar.gz     |  |  |
| Windows x86 Online         | 0.7 MB        | jre-8u121-windows-i586-iftw.exe  |  |  |
| Windows x86 Offline        | 53.81 MB      | jre-8u121-windows-i586.exe       |  |  |
| Windows x86                | 59.17 MB      | jre-8u121-windows-i586.tar.gz    |  |  |
| Windows x64 Offline        | 61.18 MB      | jre-8u121-windows-x64.exe        |  |  |
| Windows x64                | 62.66 MB      | jre-8u121-windows-x64.tar.gz     |  |  |

ProcSim guide v3 – HY225 2017 – Ευάγγελος Βασιλάκης

Αφού κατέβει το αρχείο **jre-8u121-windows-i586** ανοίξτε το και ολοκληρώστε την εγκατάσταση της JR8. Μετά την εγκατάσταση το ProcSim θα πρέπει να λειτουργεί κανονικά σε περίπτωση που αντιμετωπίζετε πρόβλημα μπορείτε να συνεχίσετε με τον 20 τροπο.

## **2ος Τρόπος** (old)

Αν εχετε προβλήματα με το procsim σε windows θα πρεπει να κατεβάσετε και να εγκαταστήσετε μια παλιότερη έκδοση της Java

, για να το κάνετε αυτό πρεπει να πατε στο λινκ:

http://www.oracle.com/technetwork/java/javase/archive-139210.html

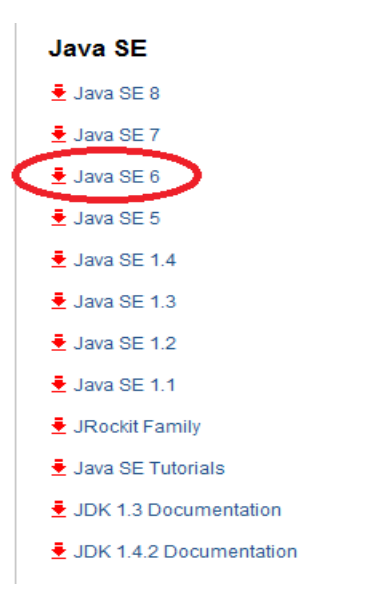

πατήστε εκεί που φαινεται στην εικόνα, θα σας πάει στην παρακάτω σελίδα

http://www.oracle.com/technetwork/java/javase/downloads/java-archive-downloads-javase6-419409.html

πατήστε πάλί, αναλογα με την έκδοση των windows που έχετε (32/64 bit)

| You must accept the Oracle Binary ( | Code License Ag<br>software.<br>Agreement © | greement for Java SE to download this<br>Decline License Agreement |
|-------------------------------------|---------------------------------------------|--------------------------------------------------------------------|
| Product / File Description          | File Size                                   | Download                                                           |
| Linux x86                           | 65.46 MB                                    | idk-6u45-linux-i586-rom bin                                        |
| Linux x86                           | 68.47 MB                                    | ➡ jdk-6u45-linux-i586 bin                                          |
| Linux x64                           | 65.69 MB                                    | idk-6u45-linux-x64-rpm bin                                         |
| Linux x64                           | 68.75 MB                                    | idk-6u45-linux-x64 bin                                             |
| Solaris x86                         | 68.38 MB                                    | idk-6u45-solaris-i586 sh                                           |
| Solaris x86 (SVR4 package)          | 120 MB                                      | Idk-6u45-solaris-i586 tar Z                                        |
| Solaris x64                         | 8.5 MB                                      | idk-6u45-solaris-x64 sh                                            |
| Solaris x64 (SVR4 package)          | 12.23 MB                                    | idk-6u45-solaris-x64.tar.Z                                         |
| Solaris SPARC                       | 73.41 MB                                    | idk-6u45-solaris-sparc.sh                                          |
| Solaris SPARC (SVR4 package)        | 124.74 MB                                   | idk-6u45-solaris-sparc.tar.Z                                       |
| Solaris SPARC 64-bit                | 12.19 MB                                    | idk-6u45-solaris-sparcv9.sh                                        |
| Solaris SPARC 64-bit (SVR4 nackage) | 15 49 MB                                    | idk 6u45 coloris enorm@tor 7                                       |
| Windows x86                         | 69.85 MB                                    | idk-6u45-windows-i586.exe                                          |
| Windows x64                         | 59.96 MB                                    | jdk-6u45-windows-x64.exe                                           |
| Linux Intel Henium                  | 52.00 MD                                    |                                                                    |
| Linux Intel Itanium                 | 56 MB                                       | jdk-6u45-linux-ia64.bin                                            |
| Windows Intel Itanium               | 51.72 MB                                    | idk-6u45-windows-ia64.exe                                          |
| 3ack to top                         |                                             |                                                                    |

Θα πρεπει να κάνετε ένα λογαριασμό στην oracle, αν δεν έχετε ήδη

| Sign In                   |                                                                                                    |
|---------------------------|----------------------------------------------------------------------------------------------------|
| Username                  | Don't have an<br>Oracle Account?                                                                                                    |
| Forgot Username? Password | A free Oracle Account gives you<br>access to Oracle online<br>applications and services, support,<br>events, communities, and more. |
| Forgot Password?          | Create Account                                                                                                    |
| Sign In                   |                                                                                                    |
| Need Help?                |                                                                                                    |

μόλις πατήσετε "Sign in" θα μπορέσετε να κατεβάσετε το αρχείο της Java

### jdk-6u45-windows-x64.exe

εγκαταστήστε το με τα default options

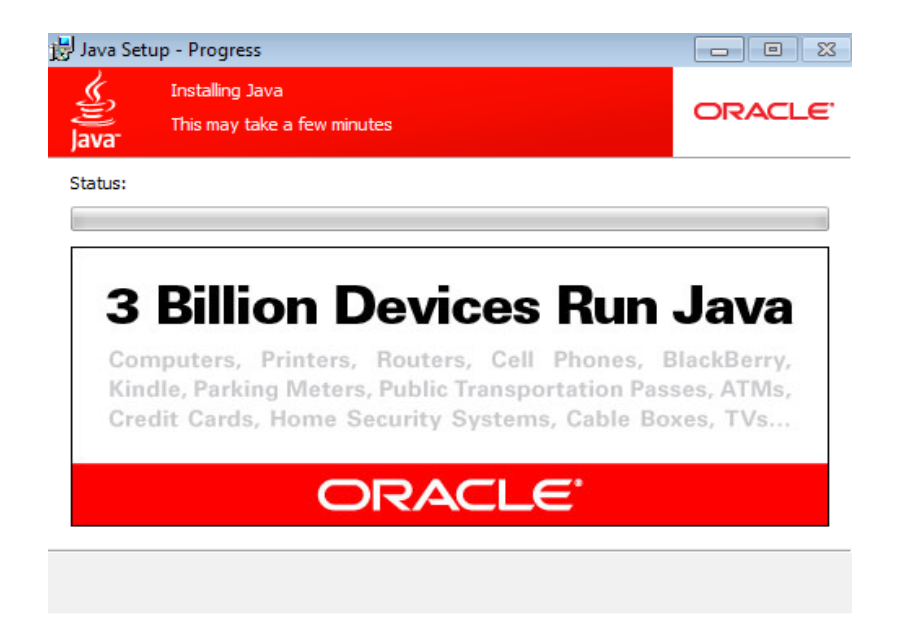

για να ελέγξετε οτι εγκαταστήσατε την σωστή έκδοση, ανοίξτε ένα τερματικό των windows και εκτελέστε

#### java -version

θα πρεπει να βλέπετε το ακόλουθο

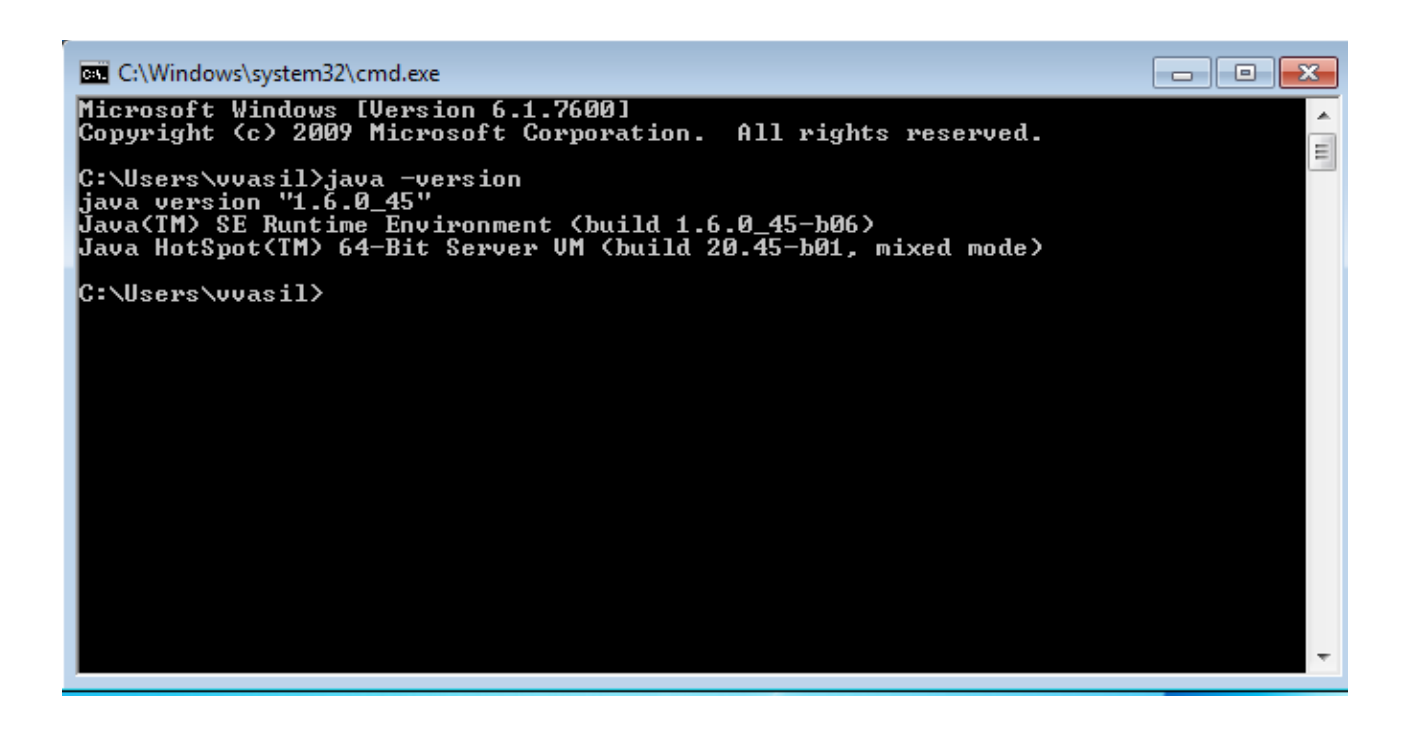

Για να τρέξετε το ProcSim πηγαίνεται στο:

http://jamesgart.com/procsim/

και κατεβάστε την έκδοση για windows,

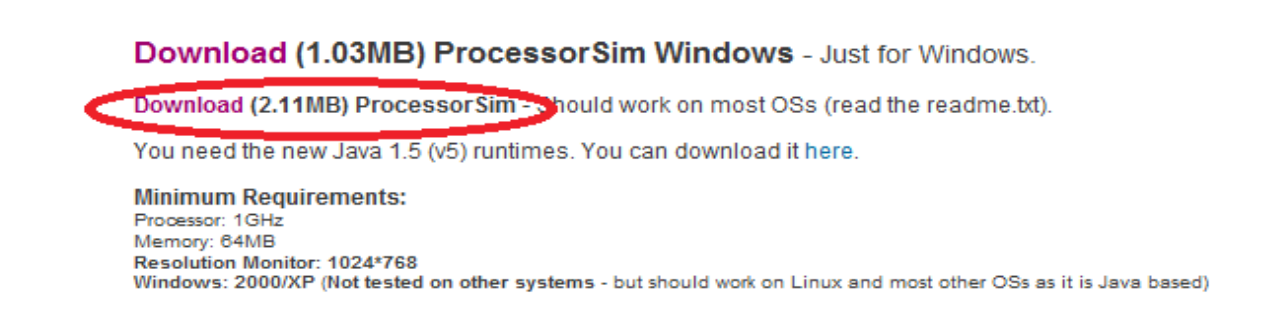

Κατόπιν ανοίξτε το αρχείο ProcSim.zip και αποσυμπιεστε το

Ανοίξτε ένα τερματικό των windows και πηγαινεται στο directory όπου έχετε αποσυμπιέσει το ProcSim και στο subdirectory classes και κατόπιν εκτελέστε την εντολή

#### java -classpath "./\*" ProcSim

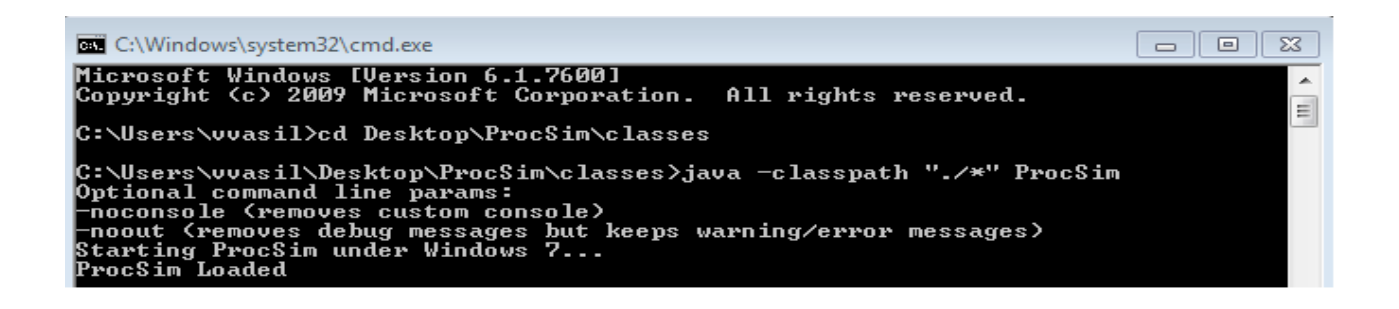

το procsim θα τρέξει κανονικά

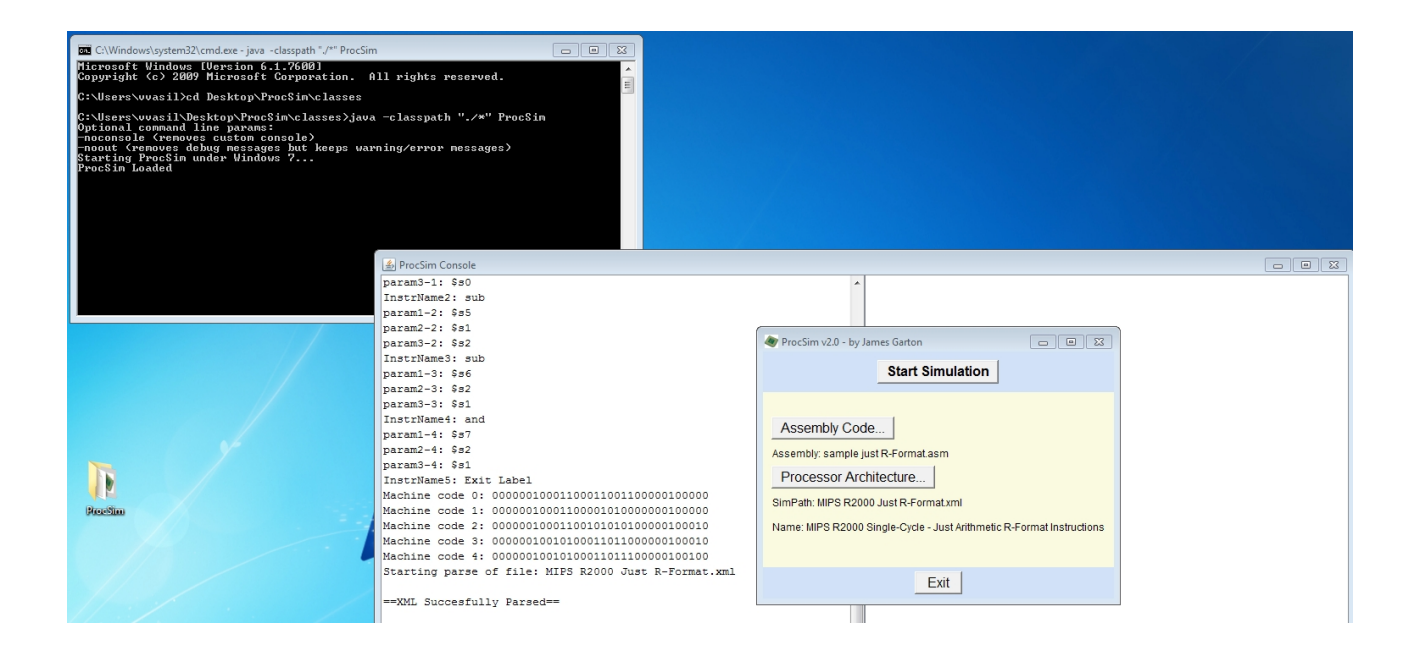

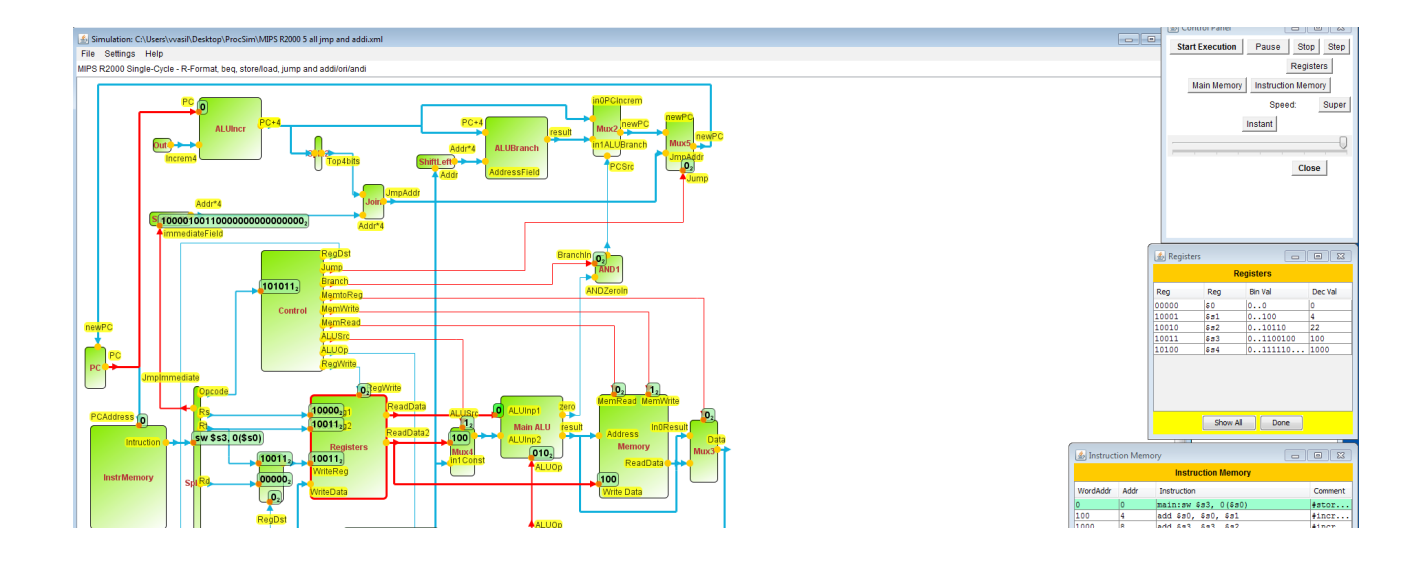